## How to Build the CSV file from the TransMontaigne Database for Fuel Batching into TxFS

These procedures are intended to teach users how to create a report from the TransMontaigne website to be used as the input file for fuel batching into the Texas Fleet Systems database.

1. <u>http://www.transmontaigne.com/es/</u> - Log on to TransMontaigne.

| Trans <b>M</b> ontaigne | The Fuel Supply Chain.<br>Managing Assets, Distribution and Supply Chain Services |  |  |  |  |
|-------------------------|-----------------------------------------------------------------------------------|--|--|--|--|
|                         | TMG Login                                                                         |  |  |  |  |
|                         | Userid:                                                                           |  |  |  |  |
|                         | Submit                                                                            |  |  |  |  |

2. Go to the top left and select <u>Report Builder</u> icon.

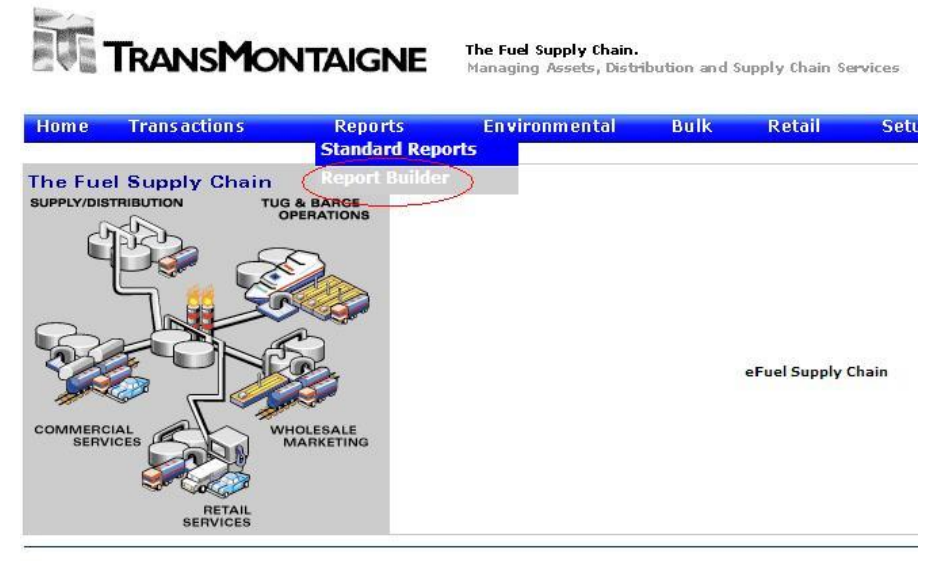

3. Select the <u>Create New Report</u> icon.

| Home                           | Transactions                    | Reports    | Environmental                               | Bulk | Retai   |  |  |
|--------------------------------|---------------------------------|------------|---------------------------------------------|------|---------|--|--|
|                                |                                 |            | Report Builder<br>User Defined Reports List |      |         |  |  |
|                                |                                 |            |                                             |      |         |  |  |
| 🔉 Downloa                      | ad 🚺 Reload 🎒                   | Print View | 14 4                                        | ► FI |         |  |  |
| Downloa<br>Jser's Gu<br>Report | ad 🚺 Reload 🎒<br>iide<br>Name R | Print View | Template                                    | Sche | eduled? |  |  |

4. Under Template Name, select <u>Retail Transactions.</u>

| TRANSMONTAIGNE |                |            | <b>The Fuel Supply Chain.</b><br>Managing Assets, Distribution and Supply |           |     |  |  |
|----------------|----------------|------------|---------------------------------------------------------------------------|-----------|-----|--|--|
| Home           | Trans action s | Reports    | Environmental                                                             | Bulk      | R   |  |  |
|                |                |            | Select a Template                                                         |           |     |  |  |
| O Downle       | oad 🚺 Reload 🎒 | Print View |                                                                           | ▶ ¥       |     |  |  |
|                | Template N     | ame        |                                                                           |           | Ter |  |  |
| Retail Tran    | nsactions)     |            | Retail Transactions B                                                     | y Account |     |  |  |
|                |                |            | 14 4                                                                      | ► H       |     |  |  |

5. From here you will need to name the report you would like to build. In the example I have set a name and description for the report.

| lome Transa                                 | ction s                                                                                                    | Reports                                                                                                    | Environmental           | Bulk                                    | Retail | Setup |
|---------------------------------------------|----------------------------------------------------------------------------------------------------|----------------------------------------------------------------------------------------------------|-------------------------|-----------------------------------------|--------|-------|
|                                             |                                                                                                    |                                                                                                    | Create I<br>Retail Trar | Report                                  |        |       |
|                                             |                                                                                                    |                                                                                                    | Select your rep         | o <mark>rt settin</mark> g              | gs.    |       |
| Required Fields.                            |                                                                                                    |                                                                                                    |                         |                                         |        |       |
| eport Name:*                                |                                                                                                    |                                                                                                    | $\rightarrow$           |                                         |        |       |
| eport Description:                          |                                                                                                    |                                                                                                    |                         |                                         |        | _←    |
| elect columns:*                             | Available (<br>Transact<br>TMG Tra<br>Batch Nu<br>Account<br>Account<br>Custome<br>Custome<br>Merchan<br>Credit Or<br>TMG Invo | Columns<br>on Number<br>nsaction Identifier<br>Imber<br>Code<br>Code Description<br>r ID Description<br>I Invoice Number<br>Debit<br>pice Number | Select<br>Colum         | ed<br>ins<br>Select<br>display<br>order |        |       |
| elect group by:                             | <b>~</b>                                                                                                    |                                                                                                    |                         |                                         |        |       |
| Select group by:<br>Select fields to sort b | y:                                                                                                    |                                                                                                    |                         |                                         |        |       |

Under the select columns window, select all the information you would like to pull each month. After all the information is selected, click on the right arrow which is circled in red.

Reminder: For fuel batching in TxFS, the required file information consists of:

- 1. Agency
- 2. Equipment ID
- 3. Transaction Date
- 4. Product Code
- 5. Quantity
- 6. Total Cost
- 7. Odometer Value
- 8. Vendor
- 9. Internal Tank Name
- 10. Comment.

Information such as odometer value, vendor, internal tank name and agency will not be available through this report builder. This information is added after the database extraction completes.

Select how you would like your report to be sorted with the <u>Select Fields to Sort</u> <u>By</u> window.

# Select the Save icon. (See Below)

| Coloct your report                                                                                                    |                                                                                                    |  |  |  |  |
|----------------------------------------------------------------------------------------------------|----------------------------------------------------------------------------------------------------|--|--|--|--|
| Select your report settings.                                                                                                    |                                                                                                    |  |  |  |  |
|                                                                                                    |                                                                                                    |  |  |  |  |
| Fest Report                                                                                                    |                                                                                                    |  |  |  |  |
| Fuel Batch Test Report                                                                                                    |                                                                                                    |  |  |  |  |
| For all List Boxes, hold the Ctrl Key for multiple selections<br>Available Columns Selected Co                                                                                                    |                                                                                                    |  |  |  |  |
| Transaction Number<br>TMG Transaction Identifier<br>Batch Number<br>Account Code Description<br>Customer ID<br>Customer ID Description<br>Merchant Invoice Number<br>Credit Or Debit<br>TMG Invoice Number<br>TMG Invoice Pending | rode<br>n Date<br>Jimber<br>cense Plate<br>ode<br>escription<br>uantity<br>Jint Due                                                                                                    |  |  |  |  |
| · / ·                                                                                                    |                                                                                                    |  |  |  |  |
| Account Code                                                                                                    |                                                                                                    |  |  |  |  |
| Product Quantity<br>New Amount Due                                                                                                    |                                                                                                    |  |  |  |  |
|                                                                                                    | Test Report Fuel Batch Test Report For all List Boxes, hold the Ctrl Key for multiple selections Available Columns Transaction Number TMG Transaction Identifier Batch Number Account Code Description Merchant Invoice Number TMG Invoice Number TMG Invoice Pending  Account Code Transaction Date Vehicle Number Vehicle Number Vehicle Number Vehicle Number Vehicle Number Vehicle Number Vehicle Number Product Code Product Quantity New Amount Due |  |  |  |  |

## Important note: Include Controlled Spend Misc. #2 in the list of selected columns. This is for agencies that provided Comdata

their equipment IDs pursuant to the campaign by Comdata at OVFM's urging in the summer and fall of 2010 to get agencies to send Comdata (Amber Dorton) their equipment IDs for inclusion in the fuel transaction record – to avoid the additional effort of translating license plate number or VINs to the Equipment ID.

Below in this procedure there is direction about how to use Excel's CONCATENATE function to build the equipment ID, which is obviously not necessary if you get equipment IDs in the data extracted from the TMG database.

6. After saving you will be taken back to a screen which shows your new saved report. Select the <u>Run Now</u> icon.

| Report Name | Report Description     | Template            | Scheduled? |         |      |      |         |
|-------------|------------------------|---------------------|------------|---------|------|------|---------|
| Batch       | Fuel Batch             | Retail Transactions | No         | History | Edit | Сору | Run Now |
| TestReport  | Fuel Batch Test Report | Retail Transactions | No         | History | Edit | Сору | Run Now |
| bla         |                        | Retail Transactions | No         | History | Edit | Сору | Run Now |

7. After selecting <u>Run Now</u>, a screen will come up were you will need to fill in additional information. Write a description of your report, select a report format, select your agency account code and set a date in which you would like to pull data.

Example: You would like to enter the fuel for the month of April 2010. In the Begin Posted Date select 4/1/2010. In the End Posted Date select 4/30/2010. Select the <u>Run</u> icon. (See Below)

|                   |              | Reports            | Environmental                                                                                                    | Bulk          | Retail                     |
|-------------------|--------------|--------------------|----------------------------------------------------------------------------------------------------|---------------|----------------------------|
|                   |              |                    | Run Re<br>TestRe                                                                                                    | eport         |                            |
| equired Fields.   |              |                    | 100-200 - 200<br>100 - 200 - 200 - 200 - 200 - 200 - 200 - 200 - 200 - 200 - 200 - 200 - 200 - 200 - 200 - 200 - 200 - 200 - 200 |               |                            |
|                   |              | Tact Papart        |                                                                                                    |               |                            |
| eport Description |              |                    |                                                                                                    |               |                            |
| eport Format:* 4  | Warning: Sel | lecting PDF with m | ore than 10 columns selected t                                                                                                   | o output migh | t cause <mark>d</mark> isp |
| eport Delivery:   | ~            |                    |                                                                                                    |               |                            |
|                   |              |                    | ATTORNEY GENERAL                                                                                                    |               |                            |
|                   | XF470 - OF   | TICE OF THE        | ATTORNET OLIVERAL                                                                                                    |               |                            |
| Account Codes*    | XF470 - OF   |                    | ATTORNET GENERAL                                                                                                    |               |                            |
| account Codes*    | XF470 - OF   | THE OF THE         | SHORNET GENERAL                                                                                                    |               |                            |
| Account Codes*    | XF470 - OF   |                    |                                                                                                    |               |                            |

A window will appear that states it is processing your request. This may take several minutes.

8. Select View.

|                          | ITAIGNE              | <b>The Fuel Supply Chain.</b><br>Managing Assets, Dist <del>ri</del> bu | tion and | Supply Chain S  | ervices        | Welcome,<br>Tue, May 3 | Xile562!<br>25, 2010 |            |
|--------------------------|----------------------|-------------------------------------------------------------------------|----------|-----------------|----------------|------------------------|----------------------|------------|
| Home Transactions        | Reports              | Environmental                                                           | Bulk     | Retail          | Setup          | Admin                  | Log                  | out        |
|                          |                      | Report His                                                              | tory     |                 |                |                        |                      |            |
| 🖓 Download 🚺 Reload 🎒 Pr | int View             | 14                                                                      | ÞI       |                 |                |                        | Page                 | 1 🕶 of     |
|                          | * Your report ran su | ccessfully. Please click on                                             | the "Vie | w" button to se | e your report. | Return to Uper         | Defined Re           | eports Lie |
| Report Description       | Report Type          | Report Time                                                             |          | S               | tatus          | 1                      |                      |            |
| Fuel Batch Test Report   | CSV/EXCEL            | 05/25/2010 01:51:32 P                                                   | M Rep    | oort Executed S | uccessfully    | Vi                     | ew                   | Delete     |
|                          |                      | 14 4 >                                                                  | M        |                 |                | -                      |                      |            |

- 9. After selecting <u>View</u> you will be asked whether you would like to open or save the Excel file. Select <u>Open</u>.
- 10. After opening the Excel file you will see all the information you had requested from TransMontaigne. From here you can add, edit and move all information in order to make your csv. batch file.

|    | A               | B                       | C              | D                   | E                | F              | 0 |
|----|-----------------|-------------------------|----------------|---------------------|------------------|----------------|---|
| 1  | Account Codes:  | 'XF470'                 |                |                     |                  |                |   |
| 2  | Begin Posted Da | t <mark>4/1/2010</mark> |                |                     |                  |                |   |
| 3  | End Posted Date | :4/30/2010              |                |                     |                  |                |   |
| 4  | Account Code    | Transaction Date        | Vehicle Number | Product Description | Product Quantity | New Amount Due |   |
| 5  | XF470           | 3/30/2010               | BK9S172        | UNL REG 86/87 OC    | 10.23            | 25.67          |   |
| 6  | XF470           | 3/30/2010               | BK9S174        | UNL REG 86/87 OC    | 14.6             | 36.08          |   |
| 7  | XF470           | 3/30/2010               | BK9T864        | UNL REG 86/87 OC    | 21.94            | 55.99          |   |
| 8  | XF470           | 3/30/2010               | 5              | MISC FUEL           | 19.76            | 52.15          |   |
| 9  | XF470           | 3/30/2010               | 106            | UNL REG 86/87 OC    | 10.33            | 25.55          |   |
| 10 | XF470           | 3/30/2010               | 1071237        | UNL REG 86/87 OC    | 8.59             | 22.17          |   |
| 11 | XF470           | 3/30/2010               | 1071237        | VEHICLE WASH        | 1                | 5              |   |
| 12 | XF470           | 3/30/2010               | 1071241        | UNL REG 86/87 OC    | 8.08             | 20.27          |   |
| 13 | XF470           | 3/30/2010               | 1071241        | FUEL ADJUSTMENT     | 8.48             | 21.57          |   |
| 14 | XF470           | 3/30/2010               | 1071241        | OTHER MISCELLANEC   | 1                | 5              |   |
| 15 | XF470           | 3/30/2010               | 108            | UNL REG 86/87 OC    | 10.15            | 25.92          |   |
| 16 | XF470           | 3/30/2010               | 111            | UNL REG 86/87 OC    | 9.42             | 24.04          |   |
| 17 | XF470           | 3/30/2010               | 119            | UNL REG 86/87 OC    | 17.63            | 45.01          |   |
| 18 | XF470           | 3/30/2010               | 126            | UNL REG 86/87 OC    | 7.68             | 19.78          |   |
| 19 | XF470           | 3/30/2010               | 128            | UNL REG 86/87 OC    | 10.05            | 25.89          |   |
| 20 | XF470           | 3/30/2010               | 129            | UNL REG 86/87 OC    | 10.62            | 26.25          |   |
| 21 | XF470           | 3/30/2010               | 234567         | UNL REG 86/87 OC    | 12.01            | 30.13          |   |
| 22 | XF470           | 3/30/2010               | 234567         | OTHER MISCELLANEC   | 1                | 8              |   |
|    |                 | - / /                   | 121122122      |                     | 21.52 Sec.       | 12120-01       |   |

11. From here you can now manipulate into the batch format and layout required for the fuel hit by hit template. This involves grouping all license plate values together as qualified fuel and/or incidentals' transactions and deleting non-fuel records, which most commonly include work orders for maintenance or adjustments.

| 1 | А      | В            | С                | D            | E        | F          | G              | Н      | 1                  | J       |  |
|---|--------|--------------|------------------|--------------|----------|------------|----------------|--------|--------------------|---------|--|
| 1 | AGENCY | EQUIPMENT ID | TRANSACTION DATE | PRODUCT CODE | QUANTITY | TOTAL COST | ODOMETER VALUE | VENDOR | INTERNAL TANK NAME | COMMENT |  |
| 2 |        |              |                  |              |          |            |                |        |                    |         |  |
| 3 |        |              |                  |              |          |            |                |        |                    |         |  |
| 4 |        |              |                  |              |          |            |                |        |                    |         |  |
| 5 |        |              |                  |              |          |            |                |        |                    |         |  |
| 6 |        |              |                  |              |          |            |                |        |                    |         |  |
| 7 |        |              |                  |              |          |            |                |        |                    |         |  |

### If you don't get Equipment IDs with your data:

These can be derived from the CONCATENATE or VLOOKUP function in Excel. Use CONCATENATE if your equipment IDs are named according to your parent agency 6-digit number plus the license plate number (doesn't matter if it 6 or 7 digits long).

### If not, you will have to use VLOOKUP to populate the Equipment ID

**column.** Call your IT help desk for help on this if you don't know how to do a VLOOKUP, but basically the VLOOKUP formula needs the following assured to work:

- Insert a blank column to get the results of the CONCATENANTE formula, which upon successful execution for all data rows is simply copied and pasted with Paste Special... Values —within the same column.
- The lookup table only needs to be two columns wide, the first for license plate number and the 2<sup>nd</sup> for Equipment ID.
- Make sure all equipment IDs are force-set to text with a leading apostrophe. Tip: to get this, use concatenate of 1) an apostrophe entered in a single cell anyway (can be outside the data range), using absolute cell reference, and 2) the equipment ID as seen in the nearby column but which is most commonly formatted as a number without any decimal places.
- Note: if your equipment IDs are 12 digits but you know for a fact that a 7digit license plate number is fully contained within its 12 digit string, for CONCATENANTE to produce good results you should at some point update your Equipment IDs to the full 13 digit string so that the concatenate formula will work in the future.

Additional Notes:

- Vendor is COMMERCIAL throughout all records.
- Make sure transaction date is m/d/yyyy / or mm/dd/yyyy
- Make sure there are no errant spaces, leading or trailing, in any of the cells.
- Odometer, internal tank, and comment columns are optional, but you must have columns labels in place for the batch to run successfully.

- Product code has to be translated to GAS, DSL, LPG, etc. per the corresponding tables in the Batch Specifications Document on the OVFM website
- Carwashes and incidentals per the fuel product codes in TxFS are vehicle-specific and should be batched but should be separate records.
- Maintenance transactions, if put on the Comdata card, can be sorted out and cut to another file for a separate batch import, using the consolidated repair order import.